# 門診與藥局——藥品健保代碼更碼操作說明

| <u>一、藥品健保代碼更碼操作說明</u>      | 3  |
|----------------------------|----|
|                            |    |
| (一)系統原有功能:自行輸入新健保碼         | 4  |
| (二)系統新增功能:快速尋找相近健保碼供用戶選擇帶入 | 4  |
|                            |    |
| 三、修改完成的病歷資料後續處埋說明          | 10 |
| 四、修改完成的 IC 資料後續處理說明        | 10 |
|                            |    |
| 五、藥品健保代碼更碼操作功能可於門診系統或藥局系統  | 13 |
| 1、由『9申報作業』第9項「最新藥價核對」執行    | 13 |
| 2、由『9申報作業』第1項「檢查申報資料」執行    | 15 |
| 3、由醫師看診開立處方系統出現提醒時立即修改     | 17 |

# 功能說明

因應藥廠通過 PIC/S GMP 評鑑後變更健保碼,如 A0 改 AC/AB/AA 提供以原碼快速搜尋相近新碼及替換已開立舊碼處方及上傳內容

SC

操作步驟

醫聖系統版本要求:門診系統 5.7789 以上/藥局系統 4.0535 以上

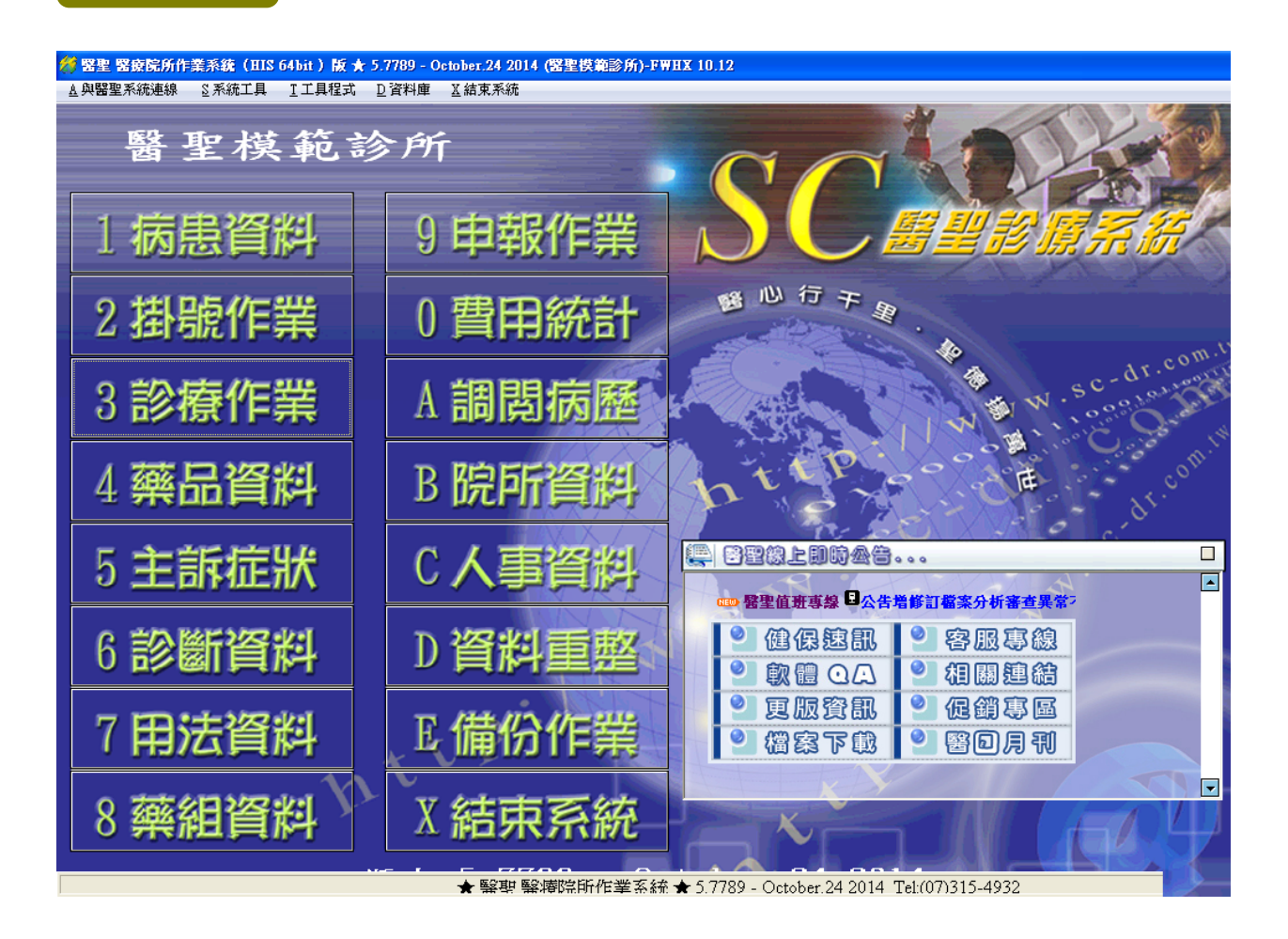

- 藥廠通過 PIC/S GMP 評鑑後因變更健保碼,原藥品碼很多單價歸 0,但目前健保署網頁 公告藥價總檔的資料內容,並無提供原藥品對應新健保碼之換碼對照資料。因此醫療軟 體無法為用戶執行自動更碼功能,只能提供可能為換碼後的藥品對照資料供用戶快速選 擇,為避免更錯藥品代碼,仍希望院所能再次與藥商確認後,再進行相關改碼作業!
- 健保署每月25日即會公告次月異動藥價明細,建議用戶於每月底即可執行次月最新藥價 檔更新作業,以利及早進行藥品資料如換藥或更碼等因應作業。並可避免院所IC就醫上 傳資料與申報資料出現因藥品換碼大量不符之錯誤率問題!

## 一、藥品健保代碼更碼操作說明

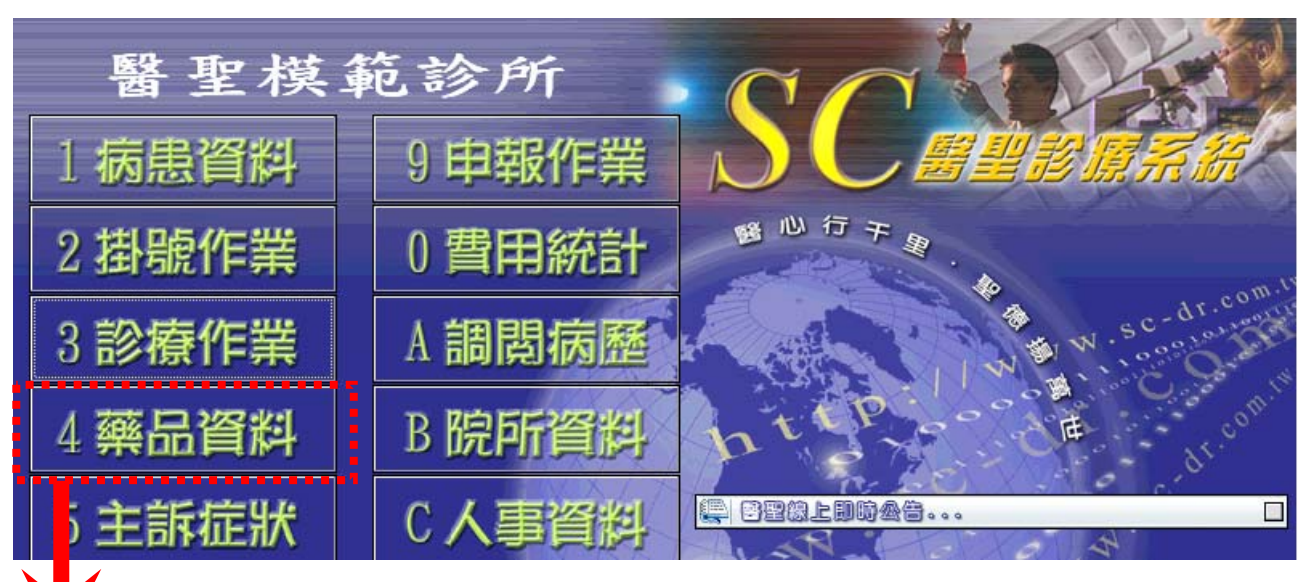

SC

22

於『4藥品資料』,篩選至要更碼的藥品後,按下「F3 修改」進行更碼功能

|                           |         |                                                                                                    |          |            | i income income              |                   |                |
|---------------------------|---------|----------------------------------------------------------------------------------------------------|----------|------------|------------------------------|-------------------|----------------|
| 簡稱 PUR2 健t                | 保碼] AC4 | 5387100                                                                                                    | 批號       |            | 藥品簡稱                         | 自定名稱              | <u>^</u>       |
| 商品名稱 "purzer"             | prolea  | k tab 管制                                                                                                    | ✓ 藥      | 廠 瑞安大藥     | I <u>302</u><br>I [01        | Diovan film-coal  | k tab<br>160MG |
| I manage and I management |         |                                                                                                    | et aba   |            | I JU2                        | Fluitran tablets  | s 2MG          |
| 目定名稱 purzer               | profea  | K tab 顏色3                                                                                                    | 个觀       | *          | I JC1                        | Dulcolax e.s.c.   | tabl           |
| 學名成份 Finaster             | ide含量   | 5MG                                                                                                    |          |            | $\frac{1}{N} \frac{JR}{ZN2}$ | Bemaron tablets   | <u>100m</u>    |
|                           |         |                                                                                                    |          | 0.00 # 0.0 | A PTA                        | Loditon(metform:  | ip500          |
| 診療類別 A. 內服                | ×.      | 數量 1.0                                                                                                    | 0 大數 Z   | 8.00 单位    | 1 10                         | Pioglit tablets   | 30mg           |
| 自定分類 內服                   | *       | 用法 QD                                                                                                    | ▶ 劑型     | ~          | \$ 101                       | SMOKFREE NICOTIN  | NE TD          |
|                           |         |                                                                                                    |          |            | ( HA                         | Champix film con  | t lmg          |
| 治療代號                      | *       | 途徑 po                                                                                                    | ▶ 自動進    | 位量 0.00    | 1 RT                         | Artane tablets a  | 2mg            |
| F the Ab Rb               |         | 46 三 90                                                                                                    | 0 11 121 | 0.0        | 1 7E1                        | Serene oph(Dexa   | netha          |
| 于何代號                      |         | 總重 40.                                                                                                    | - 在。村    | 0.0        | 1 (E2                        | Rosumin eye drop  | ps             |
| 劑量/用量 1.0                 | 1.00    | 藥量 浮動                                                                                                    | ✓ 選用 Y   | ▼ 原瓶 ▼     | 1 <u>7E3</u>                 | Ginpol gel        | 050            |
|                           |         |                                                                                                    |          |            | 1EI                          | NOSMA S. T. M. C. | 250mg          |
| 總價/單價] 0.00               | 0.00    | 存量 -44                                                                                                    | 8.00 危量  | 0          | / <u>1E</u>                  | Theolin S.r. tai  | blets          |
| 進僧/單價 0.00                | 0.00    | 敏碼                                                                                                    | 交互       | 相剋         | $\frac{1EZ}{2R}$             | Aprovel 150mg f   | ilm-c          |
|                           |         |                                                                                                    |          |            | 500                          | Econalone cream   | "sin           |
| 單價為()不檢查                  | ~       | 備註                                                                                                    | 藥帶特材     | 藥價比對       | N EN                         | Daminlmg(prazos:  | in)            |
| 自費/金額 🗸                   | 0.00    | 適應症及備                                                                                                    | 註:       | ~          | A NAZ1                       | acetal (flurbip)  | rofen          |
|                           | 0000    | -                                                                                                    |          |            | 1                            |                   |                |
| 排列順序 99999                | 9999    |                                                                                                    |          |            | 當月最大月                        | 用量 0.0 療程         | 1日限 0          |
| 疫苗劑別 0                    |         |                                                                                                    |          | ~          | 藥理類 92                       | 20000 醫師群組        | ~              |
| 45 Mb 1 10                |         | d service and the service and the service and |          | - + ++ +++ |                              |                   |                |
| 樂帝主訴                      |         |                                                                                                    |          | 樂袋警語       | 有效日                          | 112 警告日           | 1 <u>1</u> 2   |
| •••••••                   | :       |                                                                                                    |          |            |                              |                   |                |
| FF2 F2                    |         | 122 F 4                                                                                                    | E E E    | 体重 F6      | 存檔 F9                        | 雪列印               | Esc 📕          |
|                           | Lonne   |                                                                                                    | 4        | 来里         |                              |                   |                |

重點說明:使用此更碼功能修改完畢按下【F9存檔】會自動產生一筆新的藥品資料,該資料 所有內容都會與原資料一樣,只有健保碼會異動。而原舊碼資料會自動改為【不選用】且隱 藏起來(可使用【F4篩選】出來)。

因此若非同藥品單純換新碼,而是要用此功能直接將<u>簡稱要設相同</u>的A藥改B藥,用戶需自 行修改<u>除健保碼以外</u>的其他欄位資料為B藥內容。因此若非必要請用戶手動將A藥選用改「N」 再新增B藥。醫聖系統的歷史病歷或藥組資料,若使用同簡稱會自動帶入新增藥品資料。

## (一)系統原有功能:自行輸入新健保碼

於健保碼『AC45387100』欄位上直接改為『AB45387100』,接著會出現如圖詢問視窗, 確認輸入健保碼無誤後請點擊「是」,開始更碼作業。

SC

|                      |                                    | 🔀 🔀                                            |
|----------------------|------------------------------------|------------------------------------------------|
| 篇稱 PUR2 健保碼 AC       | 45387100 北號                        | 藥品簡稱 自定名稱                                      |
| 商品名稱 "purzer" prolea | ak (建 保 延 AB45387100               | Diovan film-coal60MG                           |
| 自定名稱 ["purzer" prole |                                    | Dulcolax e. s. c. tabl                         |
| 學名成份 Finasteride含量   | 5MG                                | Bemaron tablets 100m<br>7 Tamlosin s.r. capsul |
| 診療類別 A.內服 ♥          | 数量 1.00 天數 28.00 單位                | Loditon(metformin500<br>Pioglit tablets 30mg   |
| 自定分類 內服 🗸            | 用法 QD   ▼ 劑型   _ ▼                 | SMOKFREE NICOTINE TD                           |
| 治療代號 ✓               | 〕 途徑 po                            | Artane tablets 2mg                             |
| 手術代號                 | 總量 28.0 基點 0.0<br>Select an option | Serene oph(Dexametha eye drops                 |
| 劑量/用量 1.0 1.00       | · 藥量 浮動 ▼ 選用 Y 2 此筆藥品              | gel<br>記經開過處方 . r.m.c. 250mg                   |
| 總價/單價 0.00 0.00      | ▲ -448.00 危量 ● 篇次再2                | 法志成申報的不一致<br>(確認是否異動健保代碼!!<br>家 r tablets      |
| 進價/單價 0.00 0.00      | · 敏碼 交互                            | 150mg film-c                                   |
| 單價為○不檢查 ✓            | 備註         藥帶特材         是(Y)       | 百四 <u>唐砚</u> <u>g(prazosin)</u>                |
| 自費/金額 ▼ 0.00         | 適應症及備註:                            | (flurbiprofen                                  |
| 排列順序 9999 9999       |                                    | 當月最大用量 0.0 療程日限 0                              |
| 疫苗劑別 0               |                                    | 藥理類 920000 醫師群組                                |
| 藥帶主訴                 | 藥袋警語                               | 有效日 112 警告日 112                                |
|                      | ₩₩ F4                              | 存檔 F9 色列印 Esc 📱                                |

(二)系統新增功能:快速尋找相近健保碼供用戶選擇帶入 滑鼠游標置放於健保碼欄位內,再按下『CTRL』+『F11』鍵會出現如圖選擇視窗, 請點擊「2 搜尋健保碼更換之藥品」

|                      |                       | ? 🗙                                                  |
|----------------------|-----------------------|------------------------------------------------------|
| 簡稱 PUR2 健保碼 AC       | 15387100 批號           | 藥品簡稱 自定名稱                                            |
| 商品名稱 "purzer" prolea | k tab 營制 ♥藥廠 瑞安大藥     | I 2 "purzer" proleak tab<br>I 1 Diovan film-coal60MG |
| 自定名稱 "purzer" prolea | k tab 顏色外觀            | F 2 Fluitran tablets 2MG<br>I Dulcolax e.s.c. tabl   |
| 學名成份 Finasteride含量   | 5MG                   | H Bemaron tablets 100m                               |
| 診療類別 A. 內服 🗸         | 数量 1.00 天数 28.00 單位   | A Loditon(metformin500<br>Pioglit tablets 30mg       |
| 自定分類 內服 🗸            | 用法 QD ♥ 췕型 ♥          | S I SMOKFREE NICOTINE TD                             |
| 治療代號                 | 途徑 po • 自動進位量 0.00    | Artane tablets 2mg                                   |
| 手術代號                 | 總量 220 井田 00          | E Serene oph(Dexametha                               |
| 劑量/用量 1.0 1.00       | 藥量 👔                  |                                                      |
| 總價/單價 0.00 0,00      | 存量請您選擇「健保碼」要做何功       | 能??                                                  |
| 進價/單價 0.00 0.00      | 敏碼 1修改病歷與IC上傳資料 2 搜尋健 | 保碼更換之藥品 <u>C</u> 取消                                  |
| 單價為0不檢查              | 備註                    |                                                      |
| 自費/金額 🔽 0.00         | 適應症及備註:               | A21  acetal (flurbiprofen                            |
| 排列順序 9999 9999       |                       | 當月最大用量 0.0 療程日限 0                                    |

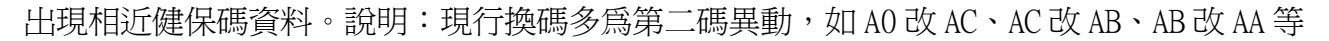

-- SC --

|          |                 |                                                                | ? 🗙                                                                   |
|----------|-----------------|----------------------------------------------------------------|-----------------------------------------------------------------------|
| 簡稱] PUR2 | 健保碼 AC45        | 5387100 批號                                                     | 藥品簡稱 自定名稱                                                             |
| 商品名稱 "p  | ourzer" proleak | tab 管制 ♥ 藥廠 瑞安大藥                                               | Diovan film-coal60MG                                                  |
| 自定名稱 "p  | ourzer" proleak | tab 顏色外觀                                                       | Dulcolax e. s. c. tabl                                                |
| 學名成份 Fi  | nasteride含量5    | MG                                                             | Bemaron tablets 100m<br>Tamlosin s.r. capsul                          |
| 診療類別 A.  | 內服 ♥ [          | 主意!!下列藥品爲可能更碼的參考資料,建議您務必再次!                                    |                                                                       |
| 自定分類 內   | 服 🖌             | 月<br>學名/成份<br>Finasteride含量5MG<br>                             | 單價 健保碼 廠商 <u>^</u><br>Deak tab                                        |
| 治療代號     | <b>~</b>        | Finasteride含量5MG "purzer" pro<br>Finasteride含量5MG "purzer" pro | oleak tab 23.3  AB45387100   瑞安大薬<br>Jeak tab 0.0   AC45387100   瑞安大薬 |
| 手術代號     |                 | <i>#</i>                                                       |                                                                       |
| 劑量/用量    | 1.0 1.00        |                                                                |                                                                       |
| 總價/單價 0  | 0.00 0.00       | *                                                              |                                                                       |
| 進價/單價 0  | 0.00 0.00       | 每                                                              |                                                                       |
| 單價為0不檢;  | 查 💌             | (f)                                                            |                                                                       |
| 自費/金額    | 0.00            | ž                                                              | <b>N</b>                                                              |
| 排列順序 99  | 99 9999         |                                                                |                                                                       |
| 疫苗劑別 0   |                 | ĥ                                                              | ¥定[0] 取消[C]                                                           |
| 藥帶主訴     |                 | 藥袋警語                                                           | 有效日 … 112 警告日 … 112                                                   |
| THE F2   |                 | 2 F4 F5 東量 F6                                                  | 存檔 F9                                                                 |

選好代碼後點擊「確定」。接著會出現下圖詢問視窗,確認無誤請點擊「是」,開始更碼作業。

|   |                                                                                                    |          |             |                                         |         |          |                   |              |                    |              |                               | l l                 | ? × |
|---|----------------------------------------------------------------------------------------------------|----------|-------------|-----------------------------------------|---------|----------|-------------------|--------------|--------------------|--------------|-------------------------------|---------------------|-----|
|   | 簡稱 PUR2                                                                                                    | 健        | 保碼]AC4      | 538710                                  | )0 批    | 號        |                   |              | 藥品簡稱               | 自定名和         | <u>角</u>                      |                     | ^   |
|   | 商品名稱                                                                                                    | "purzer' | prolea      | k tab                                   | 管制      | ✓ 藥      | 廠瑞安               | 大藥           |                    | Diovan       | film-coal                     | 60MG                |     |
|   | 自定名稱                                                                                                    | "purzer' | " prolea    | k tab                                   | 颜色外觀    |          |                   | ~            |                    | Fluitra      | n tablets                     | 3 2MG               |     |
|   | 學名成份                                                                                                    | Finaster | ride含量      | 5MG                                     |         |          |                   |              |                    | Bemaron      | tablets                       | 100m                |     |
|   | [於處 櫃 別]                                                                                                    | A 內服     | ~           | 書                                       | 1.00    | 天數 2     | 8.00 單            | 10           | 1 1                | Loditon      | <u>n s.r. ca</u><br>(metformi | n500                | -   |
|   | 07 10 30C 101                                                                                                  | in the   |             | <u></u>                                 |         |          | 0.00              |              |                    | Pioglit      | tablets                       | 30mg                |     |
|   | 自定分类                                                                                                    | 內服       | ~           | 用法                                      | QD 🗸    | 劑型       |                   | ~            | 1                  | SMOKFRE      | E NICOTIN                     | IE TD               |     |
|   | 治療代號                                                                                                    |          | ~           | 途徑                                      | ро 🗸    | 自動進      | 位量                | 0.00         |                    | Artane       | tilm cot<br>tablets 2         | <u>: Img</u><br>2mg | _   |
|   | 手術代號                                                                                                    |          |             | 總量                                      | 28.0    | 基點       | 0                 | 0            | 0101               | Serene       | oph(Dexamerican               | ietha               |     |
|   | -111 / m 13                                                                                                    | 10       | 1.00        | 林日                                      | 1.5 A   | at at V  | Select an         | option       |                    |              | gel                           | 15                  | -   |
|   | 劑 重/用 重                                                                                                    | 1.0      | 1.00        | 樂重                                      | 序動 ≥₫   | 医用 Y     | 0                 | 此筆藥品         | 已經開過處方             |              | .r.m.c. 2                     | 250mg               | -   |
|   | 總價/單價                                                                                                    | 0.00     | 0.00        | 存量                                      | -448.00 | 危量       | $\mathbf{\nabla}$ | 寫了避発<br>請您再次 | 造成申報的不-<br>確認是否異動修 | ─致<br>建保代碼!! | s.r. tal                      | lets                |     |
|   | 進價/單價                                                                                                    | 0.00     | 0.00        | 敏碼                                      | 交       | 互        |                   | 您確定要         | 更改嗎???             |              | <u>s.r.</u> tat<br>150mg fi   | lets<br>lm-c        | -   |
|   | 單價為()不                                                                                                    | 檢查       | ~           | 備註                                      |         |          | l r               | 是(Y)         | <b>一</b> 否N)       |              | ne cream                      | "sin                |     |
|   |                                                                                                    |          |             |                                         |         | 1. 14 14 |                   |              |                    |              | (flurbipr                     | ofen                | -   |
|   | 自費/金額                                                                                                    | ~        | 0.00        | 道應法                                     | 匠及備註:   |          |                   | (m)          |                    |              | (11di orpi                    | 01011               | ~   |
|   | 排列順序                                                                                                    | 9999     | 9999        |                                         |         |          |                   |              | 党月最大月              | H #          | 0.0                           | 日限                  | 0   |
|   | 疫苗劑別                                                                                                    | 0        |             |                                         |         |          |                   | ~            | 藏理麵 920            |              | 緊師群組                          |                     | ~   |
|   |                                                                                                    |          |             |                                         |         |          |                   |              | JK - 2 JA          |              | 12 - 1. of the                |                     |     |
| J | 樂帶主訴                                                                                                    |          |             |                                         |         |          | 樂 \$              | 交警語          | 有效日                | 112          | 警告日                           | 1/2.                | 1†2 |
|   | 772                                                                                                    |          | <b>2</b> 44 | 25 F 4                                  |         |          | 体重 F<br>藥量 F      | 6            | <mark>存檔 F9</mark> | 昌列           | EP                            | Esc 📕               |     |
|   | and a second second second second second second second second second second second second second second second |          | C           | 0.0000000000000000000000000000000000000 |         |          | 0.0               |              | 100                |              | - S                           |                     | 50  |

出現如圖視窗顯示【使用者名稱】與【密碼】的輸入視窗,請輸入進醫聖系統時的使用者代號名稱及密碼代號(若無設密碼請保持空白),正確輸入資料後程式才會執行更碼。

SC

|                      |           |                                    | ?                                            | ×  |
|----------------------|-----------|------------------------------------|----------------------------------------------|----|
| 簡稱 PUR2 健保码 AB       | 15387100  | 批號                                 | 藥品簡稱 自定名稱                                    | ^  |
| 商品名稱 "purzer" prolea | k tab 管制  | ▶ 藥廠 瑞安大藥                          | I Diovan film-coal60MG                       | -  |
| 自定名稱 "purzer" prolea | k tab 顏色外 | 觀                                  | I Dulcolax e.s.c. tabl                       | -  |
| 學名成份 Finasteride含量   | 5MG       |                                    | Bemaron tablets 100m<br>Tamlosin s.r. capsul |    |
| 診療類別 A. 內服           | 數量 1.00   | 天數 28.00 單位                        | Loditon(metformin500                         | -  |
| 自定分類 內服 🗸            | 用法 QD     | 郑重申明!!                             |                                              | -  |
| 治療代號                 | 途徑 po     | * \$\$\$\$\$\$17 期去递出去,加用          |                                              |    |
| 手術代號                 | 總量 28.0   | 本率員科C用立過處力,如未<br>動健保碼可能會造成健保價與     | 家共<br>原健                                     | -  |
| 劑量/用量 1.0 1.00       | 藥量 浮動 🔹   | , 保代碼的單價不符,並且會影<br>, 保由報的費用。若本資又寫管 | 響健<br>制蔘 250mg                               |    |
| 總價/單價 0.00 0.00      | 存量 -448.  | 品就會影響到管制藥品的結存                      | )lets                                        | _  |
| 進價/單價 0.00 0.00      | 敏碼        | 確定要異動,請您填入下列資                      | lm-c                                         |    |
| 單價為()不檢查             | 備註        | 請輸入您的代號名稱 DR ]<br>請輸入您的密碼代號        | <u>n)</u>                                    |    |
| 自費/金額 ▼ 0.00         | 適應症及備註    |                                    | ofen                                         | ~  |
| 排列順序 9999 9999       |           |                                    | ■ <u>力收入力</u> 里」 0.0 家在日限                    | 0  |
| 疫苗劑別 0               |           | <u>.</u>                           | 藥理類 920000 醫師群組                              | ~  |
| 藥帶主訴                 |           | 藥袋警語                               | 有效日 ·· 112 警告日 ·· 1                          | 12 |
|                      | S F4      | F15 体重 F6                          | 存檔 F9                                        |    |

## 出現如圖詢問視窗請點擊「是」

| -                    |                      | ?                                              | × |
|----------------------|----------------------|------------------------------------------------|---|
| 簡稱 PUR2 健保碼 AB4      | 15387100 批號          | 藥品簡稱 自定名稱                                      | ^ |
| 商品名稱 "purzer" prolea | k tab 管制 ♥藥廠 瑞安大藥    | purzer" proleak tab<br>Diovan film-coal60MG    |   |
| 自定名稱 "purzer" prolea | k tab 顏色外觀           | Pluitran tablets 2MG<br>Dulcolax e.s.c. tabl   |   |
| 學名成份 Finasteride含量   | 5MG                  | Bemaron tablets 100m<br>? Tamlosin s.r. capsul |   |
| 診療類別 A. 內服 👻         | 数量 1.00 天數 28.00 單位  | Loditon(metformin500<br>Pioglit tablets 30mg   |   |
| 自定分類 內服 👻            | 用法 QD ♥ 췜型 ▼         | SMOKFREE NICOTINE TD<br>Champix film cot lmg   |   |
| 治療代號 ✓               | 途徑 po                | Artane tablets 2mg                             |   |
| 手術代號                 | 總量 28.0 基點 0.0       | Rosumin eye drops                              |   |
| 劑量/用量 1.0 1.00       | 藥量 浮動 ▼選用 ¥ ▼ / 請確認! | ol gel<br>a s. r. m. c. 250mg                  |   |
| 總價/單價 0.00 0.00      | 存量 -448.00 危量 2 存載   | 也來吧 IIII IIII IIII IIII IIII IIII IIII I       |   |
| 進價/單價 0.00 0.00      | 敏碼 交互 相 量(1)         | vel 150mg film-c                               |   |
| 單價為○不檢查 ✓            | 備註 藥帶特材              | nlmg(prazosin)                                 |   |
| 自費/金額 ▼ 0.00         | 適應症及備註:              | acetal (flurbiprofen                           | ~ |
| 排列順序 9999 9999       | -                    | 當月最大用量 0.0 療程日限                                | 0 |
| 疫苗劑別 0               | ×                    | 藥理類 920000 醫師群組                                | * |
| 藥帶主訴                 | 藥袋警語                 | 有效日 112 警告日 112                                | 2 |
|                      | 淺 F4 F5 集量 F6        | 存檔 F9                                          |   |

|         |          |           | 6 - <u>200</u> 0 |         |      |                  |                        |                             |             |                    | ? × |
|---------|----------|-----------|------------------|---------|------|------------------|------------------------|-----------------------------|-------------|--------------------|-----|
| 簡稱 PUR2 | 健        | 保碼 AB4    | 538710           | )0 批    | 號    |                  |                        | 藥品簡稱                        | 自定名称        | j<br>1 1 1 1       | ^   |
| 商品名稱    | "purzer" | proleal   | c tab            | 管制      | ✓ 藥  | 廠瑞安大藥            |                        |                             | burzer      | proleak tab<br>車序號 |     |
| 自定名稱    | "purzer" | ' proleal | k tab            | 颜色外觀    |      |                  | ~                      |                             | 身分證號<br>姓別  |                    |     |
| 學名成份    | Finaster | ride含量    | 5MG              |         |      |                  |                        |                             | 出生日期        |                    |     |
| 診療類別    | A. 内服    | *         | 數量               | 1.00    | 天數 2 | 28.00單位          |                        |                             | 醫事機構        | 代號                 |     |
| 自定分類    | 內服       | *         | 用法               | QD 🗸    | 劑型   |                  | ~                      |                             | 第二皆段        | 檢查日期               |     |
| 治療代號    |          | *         | 途徑               | ро      | 自動進  | 1位量 0.00         | 0                      |                             | 代檢醫事高血壓     | 機構代號               |     |
| 手術代號    |          | 6         | 總量               | 28.0    | 基點   | 0.0              |                        |                             | 糖尿病         | v                  | _   |
| 劑量/用量   | 1.0      | 1.00      | 藥量               | 浮動 🗸 🖥  | 選用 Y | Select an option |                        |                             |             |                    |     |
| 總價/單價]  | 23.30    | 23.30     | 存量               | -448.00 | 危量   | 2 由於約 次是名        | 恋異動了<br>否要連同<br>「10」」は | 「本藥品的健<br>时【已開立的<br>「茶料】 一份 | 保碼<br>病歷資料】 |                    |     |
| 進價/單價   | 0.00     | 0.00      | 敏碼               | 交       | 互    | WX.              | LICIE                  | ₽貝和↑】 ─1/11                 | BUXII       | ·                  |     |
| 單價為0不   | 檢查       | ~         | 備註               | 藥       | 等带特材 | 是(               | Y)                     | 否ND                         |             |                    | _   |
| 自費/金額   | ~        | 0.00      | 適應;              | 症及備註:   |      |                  |                        | 020                         | 日亚水         |                    | ~   |
| 排列順序    | 9999     | 9999      |                  |         |      |                  | ġ                      | 当月最大用                       | 量 (         | ).0 療程日限           | 0   |
| 疫苗劑別    | 0        |           |                  |         |      |                  | ×                      | 藥理類 920                     | 000         | 醫師群組               | ~   |
| 藥帶主訴    |          |           | 1.               |         |      | 藥袋警訪             | 5                      | 有效日                         | 1/2         | 警告日                | 1†2 |

S(

# 二、一併更正病歷與IC上傳資料

1.第一次存檔完成後,會顯示(是否要連同【已開立的病歷資料】以及【IC上傳資料】一併 修改??)的詢問視窗。若選擇(是)就會進行修改,反之就會回到藥品資料的畫面。

2.進行修改病歷與 IC 上傳資料時,會顯示費用年月的輸入視窗,若輸入的年月已經做過申報時,會顯示(您輸入的年月(10309)已經做過【申報】!!)提示性的詢問視窗。如果執意進行修改請選擇(是),此時會顯示【使用者名稱】與【密碼】的輸入視窗,請輸入正確的資料後就會進行【病歷與 I C 上傳資料】的修改。

3.若有<u>不同月份需修正</u>,或當下未修正事後需要再次修正時,可手動執行【病歷與IC上傳 資料】的修改,請選擇<u>有更動健保碼的資料【如A0→AC,要在AC碼上執行】</u>然後按【修編】, 確認游標停留在【健保碼】的欄位上,按住【Ctrl】鍵不放,再按功能鍵【F11】。

| 治療代號 ✓          | 途徑 po · 自動進位量 0.00 / Artane tablets 2mg |
|-----------------|-----------------------------------------|
| 手術代號            | 總量 29.0 Here oph(Dexametha              |
| 劑量/用量 1.0 1.00  | · · · · · · · · · · · · · · · · · · ·   |
| 總價/單價 0.00 0.00 | 存量                                      |
| 進價/單價 0.00 0.00 | 敏碼 1修改病歷與IC上傳資料 2 搜尋健保碼更換之藥品 C 取消       |
| 單價為()不檢查        | 備註                                      |
| 自費/金額 · 0.00    | ·適應症及備註:                                |

|                                       |                         | ? 🗙                                               |
|---------------------------------------|-------------------------|---------------------------------------------------|
| 簡稱 PUR2 健保碼 AB4                       | 5387100 批號              | 藥品簡稱 自定名稱 ▲                                       |
| 商品名稱 "purzer" prolea                  | k tab 【管制】   ●藥廠 瑞安大藥   | T L 检查通知單序號                                       |
| 自定名稱 "purzer" prolea                  | k tab 顏色外觀              | T         身分證號           T         3           姓別 |
| 學名成份 Finasteride含量                    | 5MG                     | T <u>1 出生日期</u><br>T <u>5</u> 雪話                  |
| ◎ ◎ ◎ ◎ ◎ ◎ ◎ ◎ ◎ ◎ ◎ ◎ ◎ ◎ ◎ ◎ ◎ ◎ ◎ | 數量 1.00 天數 28.00 單位     | T ) 醫事機構代號                                        |
| 自定分類 內服 🔽                             | 用法 QD > 劑型              | ▼ T 7 第一首技板並已期<br>T 3 第二皆段檢查日期                    |
| 治療代號                                  | 途徑 po / 自動進位量 0.00      | T         代檢醫事機構代號           Tord         高血壓     |
| 手術代號                                  | 總量 28.0 基點 請輸入欲自動修正的    | 的年月 ? 🔀                                           |
| 劑量/用量 1.0 1.00                        | 藥量 浮動 	 選用 Ⅴ 請輸入欲       | 自動修正的年月                                           |
| 總價/單價 23.30 23.30                     | 存量 -448.00 危量 10310     |                                                   |
| 進價/單價 0.00 0.00                       | 敏碼 交互 28                | <b>8</b> 0123456789                               |
| 單價為()不檢查                              | 備註 藥帶特林 QI              | <u>Cancel</u>                                     |
| 自費/金額 0.00                            | 適應症及備註:                 |                                                   |
| 排列順序 9999 9999                        |                         | 常月最大用量 0.0 痔程日限 0                                 |
| 疫苗劑別 0                                |                         | ✓ 藥理類 <sup>92000</sup> 醫師群組 ✓                     |
| 藥帶主訴                                  | ● 藥袋警訪                  | 吾 有效日 ··· 北2 警告日 ··· 北2                           |
| <mark>新增 F2</mark> 修改 F3 篩            | 選 F4 <b>聯除 F5</b> 葉量 F6 | ₩ F9 ● 列印 Esc ■                                   |

點擊「是」進行更正病歷與IC上傳資料,出現如圖詢問視窗,請輸入要修改資料年月

SC =

沒有開立到相關更碼藥品資料時,會出現如圖訊息視窗,請點擊「確定」

| -       |                 |                   |        |          |                |                     |                                       | ? ×        |
|---------|-----------------|-------------------|--------|----------|----------------|---------------------|---------------------------------------|------------|
| 簡稱 PUR2 | 健保碼 AB4         | 538710            | 10 批   | 號        |                | 藥品簡稱                | 自定名稱                                  | ~          |
| 商品名稱 "  | purzer" proleal | c tab             | 管制     | <b>~</b> | 藥廠 瑞安大藥        | PUR2<br>+001        | "purzer" proleak tab<br>檢查通知單序號       |            |
| 自定名稱 "  | 'purzer" prolea | c tab             | 颜色外觀   |          | *              | <u>τ002</u><br>τ003 | 身分證號 姓別                               | -          |
| 學名成份    | inasteride含量    | 5MG               |        |          |                | T004                | 出生日期                                  | _          |
| 診療類別    | 1. 內服 🔽         | 數量                | 1.00   | 天數       | 28.00單位        | т006<br>-007        | 醫事機構代號                                | _          |
| 自定分類    | 刘服 ♥            | 用法                | QD ~   | 劑型       | ~              | т008                | 第二皆段檢查日期                              |            |
| 治療代號    | ~               | 途徑                | po 🖌   | 自動       | 進位量 0.00       | т009<br>т010        | 代檢醫事機構代號                              |            |
| 手術代號    |                 | 總量                | 28.0   | 基點       | 1 時物候 11       | τ011                | 糖尿病                                   | - 1        |
| 劑量/用量   | 1.0 1.00        | 藥量                | 浮動 🗸 🛙 | 註意!!     |                | •••••               |                                       | _          |
| 總價/單價   | 23.30 23.30     | 存量                | -448.  | 1        | 很抱歉!!您輸入的年月    | (10310)沒有找到         | <br> 符合的【病歷資料】!!                      | _          |
| 進價/單價   | 0.00 0.00       | 敏碼                |        |          | (              | T#++                |                                       |            |
| 單價為()不核 | <b></b>         | 備註                |        |          |                | VELC                |                                       |            |
| 自費/金額   | • 0.00          | 道應刃               | 主及備註:  |          | <u></u>        | <u>τ020</u>         | 白血球                                   | ~          |
| 排列順序 9  | 9999 9999       |                   |        |          |                | 当月最大用               | 月量 0.0 療程日限                           | 0          |
| 疫苗劑別 0  | )               |                   |        |          | 9              | 藥理類 920             | 0000 醫師群組                             | ~          |
| 藥帶主訴    |                 |                   |        |          | 藥袋警語           | 有效日                 | 112 警告日                               | <b>1†2</b> |
| 新增 F2   | 修改 F3 <b>篩</b>  | <mark>選 F4</mark> |        | -5       | 体重 F6<br>藥量 F6 | <b>141X</b> F9      | 一一一一一一一一一一一一一一一一一一一一一一一一一一一一一一一一一一一一一 |            |

| 1- |        |                 | 10.0      |          |                         |                      |                            |          |
|----|--------|-----------------|-----------|----------|-------------------------|----------------------|----------------------------|----------|
|    | ]      |                 | 17 Monado |          |                         |                      |                            | ? 🗙      |
|    | 簡稱 PAC | 健保碼 AC          | 3166010   | 0 批號     |                         | 藥品簡稱                 | 自定名稱                       |          |
|    | 商品名稱   | Antissves capsu | les "     | 管制       | ▶ 藥廠 井田製藥               |                      | Antissves capsu<br>檢查通知單序號 | iles "   |
|    | 自定名稱   | Antissves capsu | les "     | 颜色外觀白    | 色**橘色**長圓相~             |                      | 身分證號<br>姓別                 |          |
|    | 學名成份   | Noscapine[20.00 | 0 MG]用    | 家業劑      |                         |                      | 出生日期                       |          |
|    | 診療類別   | A. 內服 ~         | 數量        | 1.00 天   | 數 3.00單位 ca             | · ·                  | 电站<br>醫事機構代號<br>第一些段給本日1   | te       |
|    | 自定分类   | 內服 。            | 用法        | TID · 劑  | 型膠囊劑 >                  |                      | 第二皆段檢查日                    | 朝        |
|    | 治療代號   |                 | 途徑        | po 🧧 🏻 🎽 | 動進位量 0.00               |                      | 代檢醫事機構代發                   | 虎        |
|    | 手術代號   |                 | 總量        | 9.0 基    | Information             |                      | #F.F. 在                    |          |
|    | 劑量/用量  | 1.0 1.00        | 藥量        | 浮動 🗸 選用  | (前) 【病歴】有 5             | 筆已經成功轉換              |                            |          |
|    | 總價/單價  | 1.50 1.50       | 存量        | 682,00 危 | →<br>重要提醒!!請淵<br>【調整合理門 | 寄年月(10310)的痕<br>診量】□ | 易歷資料重新執行                   |          |
|    | 進價/單價  | 1.80            | 敏碼        | PC 交互    |                         | ·····                | •<br>•<br>•                |          |
|    | 單價為()不 | 檢查 🔹            | 備註        | 樂 带      |                         | 確定                   |                            |          |
|    | 自費/金額  | 0.00            | 適應非       | 定及備註:    | 2                       | T020                 | 白血尿                        | <u> </u> |
|    | 排列順序   | 9999 9999       |           |          |                         | 當月最大用                | 月量 0.0 療道                  | 程日限 0    |
|    | 疫苗劑別   | 0               |           |          | 2                       | 藥理類 48.              | 2900 醫師群約                  | e v      |
|    | 藥帶主訴   |                 |           |          | 藥袋警語                    | 有效日                  | 112 警告日                    | 112      |

SC =

# 有開立到相關更碼藥品資料時,會出現如圖訊息視窗

顯示相關修正病歷及 IC 上傳資料轉換完成筆數,,請點擊「確定」

|        |                 |                   |                   |                 |                          |                                              | ?×  |
|--------|-----------------|-------------------|-------------------|-----------------|--------------------------|----------------------------------------------|-----|
| 筒稱 XAN | 健保碼 AB4         | 468510            | 30 批號             |                 | 藥品簡稱                     | 自定名稱                                         | ~   |
| 高口夕经   | Alpraline tabl  | ets A             | (答判) / 纽          | → 藥廠 信車ル技       | -                        | Urodine(Phenazopyrid                         | _   |
| 间的石柳   |                 | 010 0             | E m I w           | * * * * * * * * | × × ×                    | Chlotin vag. supp                            |     |
| 自定名稱   | Alpraline0.5mg( | xanax             | 颜色外觀              | ~               |                          | Dupin5MG(Diazepam                            |     |
| 學名成份   | Alprazolam含量0   | .5MG              |                   |                 | -                        | Dianlin injection "n<br>Valsardin(Diovan160m |     |
| 診療類別   | A. 內服 🖌         | 數量                | 0.50 <del>x</del> | .數 3.00單位 ta    |                          | Var 水痘疫苗                                     |     |
| 自定分類   | 内服 🗸            | 用法                | BID 🚽 劑           | 1型              |                          | Vit C                                        | Ξ   |
| 治療代號   | ~               | 途徑                | po 🎽 j            | 動進位量 0.00       |                          | Vena-cal B6 5cc<br>Panacal(diphenhydram      |     |
| 手術代號   |                 | 總量                | 3.0 基             | . W             | IV LAG                   | Viegre film 50mg<br>2.5mg                    |     |
| 劑量/用量  | 1.0 1.00        | 藥量                | 浮動 ~ 選用           |                 |                          |                                              |     |
| 總價/單價  | 2.00 2.00       | 存量                | 1489.00 危         | 重要提醒!!請將4       | 車CZ程成切撃攻<br>毛月(10307)的IC |                                              | _   |
| 進價/單價  | 0.00 0.00       | 敏碼                | 交互                |                 |                          | 2cc/amp                                      | _   |
| 單價為0不  | 檢查              | 備註                | 藥 帶               |                 | 確定                       | canitidi<br>coated t                         | _   |
| 自費/金額  | • 0.00          | 適應;               | 症及備註:             | <u>×</u>        | -                        | Zoloft film coated t                         | _   |
| 排列順序   | 0 9999          |                   |                   |                 | 常月最大用                    | 1 0.0                                        |     |
| 疫苗劑別   | 0               |                   |                   | 2               | · 理類 282                 | 2408 醫師群組                                    | ~   |
| 藥帶主訴   |                 |                   |                   | <b>美</b> 藥袋警語   | 有效日                      | 112 警告日                                      | 1†2 |
| 新增 F2  | 修改 F3           | <mark>選 F4</mark> | <b>冊條 F5</b>      | 体重 F6<br>藥量 F6  | 774X F 9                 | <b></b> 一列印 Esc                              |     |

# 三、修改完成的病歷資料後續處理說明

執行修改完成後,請立即執行9申報作業的【3.調整合理門診量】,將【藥品處置費重算】與 【重排申報流水號】勾選。若尙未要申報,【重排申報流水號】可不勾選。有執行自動修正病 歷『年月』皆需執行此項操作以重算新單價藥品費。

SC

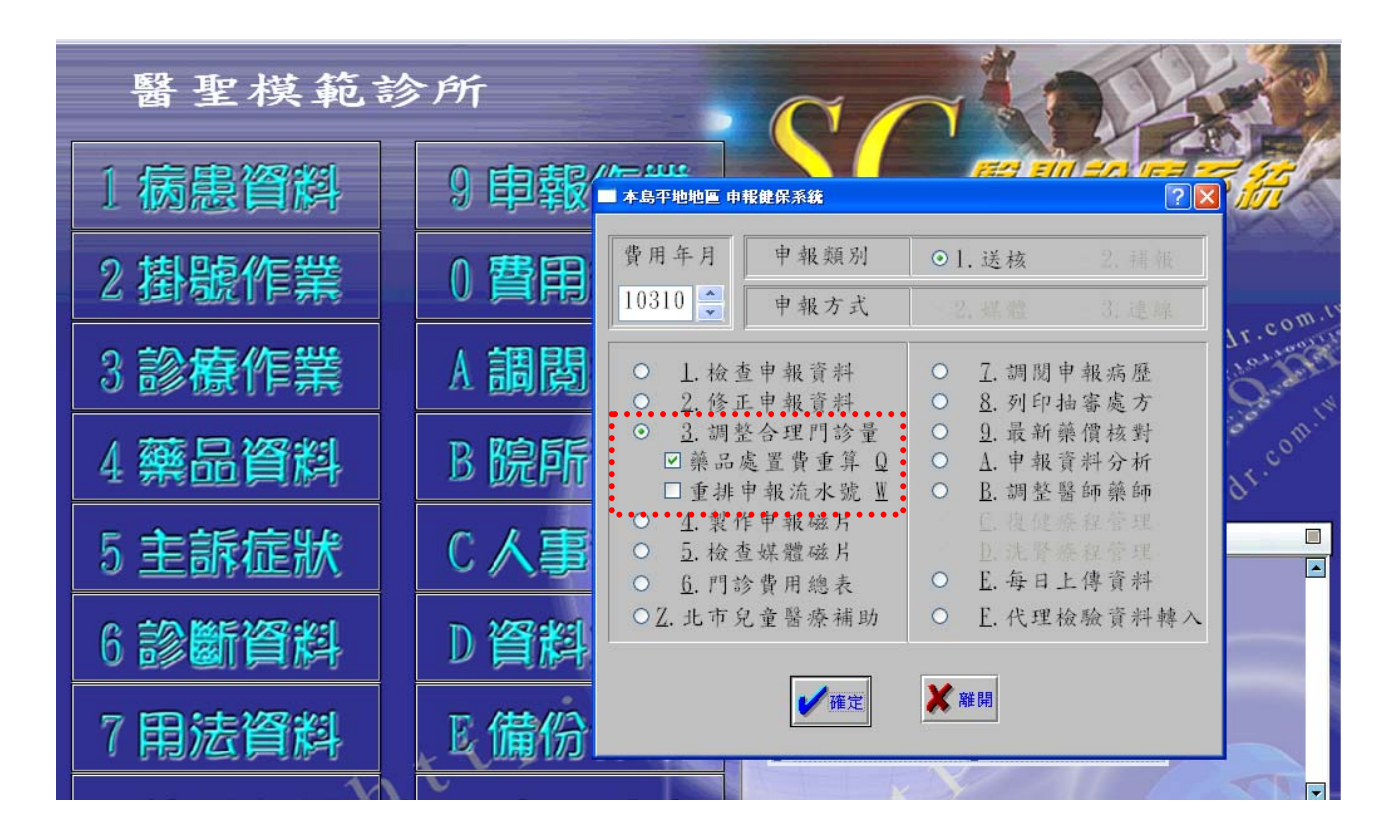

# 四、修改完成的 IC 資料後續處理說明

於『每日上傳』畫面,選擇補正上傳資料起始日與截止日,再點擊【IC上傳】

| ■ 資料上傳作業 *  | 醫聖模範診所(35                             | ) * (主資                 | 科路徑:C:\SC\D      | A T\)                        |                                 |
|-------------|---------------------------------------|-------------------------|------------------|------------------------------|---------------------------------|
|             | 上傳資料起始日<br>103.10.01 1 <sup>1</sup> 2 | ~ 上傳資<br>~ 103.10<br>0% | 科截止日<br>0.31 112 | IC 上傳[S]<br>例外名冊[E]<br>離開[X] | 家護病患[2]<br>家護上傳[1]<br>病患轉rsv[1] |
|             |                                       |                         |                  | 轉至電                          | ݙ病 <b>歷[∐</b> ]                 |
|             |                                       |                         |                  | □ 轉至電子病服                     | 歷不含自費看診                         |
| <u>īc</u> F | :傳記錄                                  | E家護上                    | 傳記錄              |                              | 子病歷紀錄                           |
| 上傳日期        | 上傳時間 資料起                              | 資料迄                     | 接收日期             | 接收時間 上傳數                     | 牧接收數 👔 🔨                        |

請在 IC 上傳的畫面下方點擊【勾選更碼資料】,然後點擊【開始上傳】做補正上傳。 點擊【勾選更碼資料】後,原有勾選的資料不會被改變。若只想勾選有更碼的資料時,請先 點擊視窗左上方【筆數】的左邊小方格,這時全部的資料會取消勾選狀態,請再點擊【勾選 更碼資料】就可以只勾選有更碼的資料。

SC

| 上傳資料預覽 期間 :103                                               | (不傳人數:1345) | )(醫令總數:3578)(」 | 上傳醫令  | ት:0) (ጥ <mark>በ</mark> | <b>[醫令:3578)</b> |       |             |      |        |       | (          | ? 🗙       |
|--------------------------------------------------------------|-------------|----------------|-------|------------------------|------------------|-------|-------------|------|--------|-------|------------|-----------|
| 筆畫刷卡日 就醫日 姓名 病歷號 身分證期                                        | : 新生兒出 ;    | 新生兒就 就醫類       | IC序   | 卡註(                    | 專 IC 異常          | 主診斷   | 次診斷         | 門診費用 | 門診部分   | 住院費用  | 住院部分       | 醫  ^      |
| 136 1030 <sup></sup> 3090017 103.( ; '**** '兆( ; D           | 6           | AC             | IC85  | 1                      |                  | ¥7641 |             | 200  | 0      | 0     | 0          | 李履        |
| 137 1030 3090125 103.0 E ( 3 R                               | 5           | 01             | 0009  | 1                      |                  | 7804  |             | 395  | 50     | 0     | 0          | 李履        |
| 138 1030 1090205 103.( ) ( ) R                               | 2           | 01             | 0012  | 1                      |                  | 4556  |             | 395  | 50     | 0     | 0          | 李問        |
| 139 1030 1090351 103.0 1 ( / Ti                              | 5           | 01             | 0001  | 1                      |                  | 9492  |             | 709  | 50     | 0     | 0          | 李問        |
| 140 1030 1090419 103.0 E / D                                 | 9           | 01             | 0004  | 1                      |                  | 7840  |             | 395  | 50     | 0     | 0          | 李四        |
| 141 1030 1090502 103.0 J 1 3 T                               |             | AC             | IC95  | 1                      |                  | V7642 |             | 130  | 0      | 0     | 0          | 李!        |
| 142 1030 3090711 103.0 1 C 3 R                               | 6           | 01             | 0033  | 1                      |                  | 2749  |             | 430  | 50     | 0     | 0          | 李!        |
| 143 1030 JU91706 103.1 K 1 R                                 | 1           | 01             | 0007  | 1                      |                  | 9190  | 44.00.00000 | 413  | 50     | U     | U          | 李!!       |
|                                                              | 3           | 01             | 0018  |                        |                  | 4019  | 4139 30000  | 1120 | 50     | U     | U          | 令臣        |
|                                                              | 2           | 01             | 10007 |                        |                  | 4019  |             | 555  | 50     | U     | U          | <u>学校</u> |
|                                                              |             | AU             | IC21  | 1                      |                  | ¥700  |             | 300  | U      | U     | U          | 祭         |
|                                                              |             | AL             | 1085  |                        |                  | ¥7641 |             | 200  | 0      | U     | U          | 学派        |
| 148 1030 3092712 103.1 ( ) R                                 | 1           | 01             | 0022  | 1                      |                  | 4010  |             | 1962 | 50     | 0     | 0          | 学派        |
|                                                              | 1           | 01             | 0017  | 1                      |                  | 4019  |             | 1127 | 50     | 0     | 0          | 子店        |
| 150 1030 1033320 103.1 ( ) R                                 | 3           | 01             | 0015  | 1                      |                  | 400   |             | 395  | 50     | 0     | 0          | 学院        |
| 151 1030 1053445 103.1 ; J 3                                 | 5           |                | IC85  | 1                      |                  | V7641 |             | 200  | 0      | 0     | 0          | 子店        |
| 152 1030 1054155 103.1 · · · · · · · · · · · · · · · · · · · | 6           | AC 01          | 0046  | 1                      |                  | 4720  |             | 200  | 50     | 0     | 0          | 子店        |
| ✓ 154 1030 1095148 103 ( ) II ( ) II                         | 2           | 01             | 0040  | 1                      |                  | 4720  | 4019 6918   | 1424 | 50     | 0     | 0          | 子后        |
| 155 1030 100341 103.0                                        | 2           | 01             | 0014  | 1                      |                  | 7291  | 4013 0310   | 395  | 50     |       |            | ずに        |
| 156 1030 1100926 103 ( ) B                                   | 8           | 01             | 0014  | 1                      |                  | 4019  | 250002720   | 2467 | 50     | 0     | Ω          | ずに<br>本明  |
| 157 1030 1101056 103.0 7 5 B                                 | 8           | 01             | 0011  | 1                      |                  | 6918  | 9851        | 395  | 50     | 0     | 0          | 玉         |
| 158 1030                                                     |             | AC             | 1095  | 1                      |                  | V7642 |             | 130  | 0      | Ū.    | Ő          | 李         |
|                                                              |             | 110            | 1000  |                        |                  |       |             | 100  |        |       |            | ~         |
|                                                              |             |                |       |                        |                  |       |             |      |        |       |            | >         |
| 就診日期 類別診療代號 診療項目名稱                                           | 診療部位        | 用法             | 天總    | 量一交                    | 付註記 傳 🗿          | 藥品代碼  |             |      |        |       |            | >         |
| 103 91931 2 AC49755100 Ramily 10mg                           |             | QD             | 28 2  | 28.0005                | <u>自行慢處1</u> F   | REN1  |             |      |        |       |            |           |
| 103 91931 2 B009554100 Digoxin 0.25mg                        |             | QD             | 28 1  | 4.0005                 | <u>自行慢處 1 </u> [ | DIG   |             |      |        |       |            |           |
| 103 91931 2 AC373441G0 Bokey100MG(Aspirin                    |             | QD             | 28 2  | 28.0005                | <u>自行慢處 1 T</u>  | AP    |             |      |        |       |            |           |
| 103LJ91931 2 AC49306100 Nicodil tablets 5mg                  |             | QD             | 28 2  | 28.0005                | 自行慢處 1 N         | IIC1  |             |      |        |       |            |           |
| 1030703091931 2  AB446851G0 Alpraline0.5mg(xanax             |             | PRN            | 20 2  | 20.0005                | 自行慢處 1 ×         | KAN   |             |      |        |       |            |           |
|                                                              |             |                |       |                        |                  |       |             |      |        |       |            |           |
|                                                              |             |                |       |                        |                  |       |             |      |        |       |            |           |
|                                                              |             |                |       |                        |                  |       |             |      |        |       |            |           |
|                                                              |             |                |       |                        |                  |       |             |      |        |       |            | -         |
|                                                              |             |                |       |                        |                  |       |             |      |        |       |            | =         |
|                                                              |             |                |       |                        |                  |       |             |      |        |       |            |           |
|                                                              |             |                |       |                        |                  |       |             |      |        |       |            | >         |
|                                                              |             | に気はした          |       | <b>以前)十字网</b>          | a) 方形明音/J#       |       | 动台串 杨中亚科科   | 赫田大学 | 晋 五百日日 | 成任 目目 | 関がし        | - 18      |
|                                                              |             |                | 「日間」を |                        | 本本 学校 计并算 伊爾     |       |             |      |        | 第111  | THE REF. I |           |
|                                                              |             |                |       |                        |                  |       |             |      |        |       |            |           |

IC每日上值 調閉預注資料 勾彈更碼資料 杏諭病患 輸出預檢檔 輸出文字檔 列印 離開 開始上值

#### 功能說明

健保署會以申報上傳資料勾稽每日上傳就醫資料,例如:若申報上傳藥品代碼為AC,而每日 上傳代碼為AO,申報資料無法勾稽到上傳資料就會產生健保卡上傳品質錯誤率,若筆數過多 勾稽錯誤率就會偏高,此補正上傳作業可協助院所避免此項錯誤率過高。

上述勾稽錯誤率查詢作業可至健保資訊網服務系統(VPN)網址:<u>https://10.253.253.243</u> 使用憑證登入後,「服務項目」底下點選「健保 IC 卡醫費勾稽作業」、子項目「品質勾稽錯誤 率查詢」。

#### <u>補充說明一</u>

門診與藥局的更碼操作方式皆同,因為兩系統的藥品資料是共用的,但用戶在門診系統執行時就只會修改門診的病歷與IC上傳資料,如果在藥局系統執行時就只會修改藥局的病歷與IC上傳資料。

#### <u>補充說明二</u>

#### > 注意!不論在何處執行更碼作業完成後,請先退出原操作畫面再重新進入查看。

S(

#### 若對藥品異動有疑問,系統內有記錄可供用戶參考

|                         |                                                      | A111999100                                      |
|-------------------------|------------------------------------------------------|-------------------------------------------------|
| 學名成份 Levofloxacin[100.0 | 00]MG                                                | A1122100<br>A112311100                          |
| 診療類別 ▲.內服 ・             | 数量 1.00 王敏 0.00 用台                                   | A123121100                                      |
| 自定分類                    | 如此一次的小学生。<br>第二章 第二章 第二章 第二章 第二章 第二章 第二章 第二章 第二章 第二章 | ?×                                              |
| 治療代號                    | 途 本筆資料已開立過處方,如果要異                                    | 01:操作者=>李慶成                                     |
| 手術代號                    | <b>總 動健保護可能會造成健保價與原健</b>                             | 100.03.09時間17:23:25原<br>代碼(A052615100)          |
| 創量/用量 1.0 1.00          | · 保住碼的單價不符,並且習影響種<br>· 保申報的費用,若本資又爲管制藥               | 02:操作者=>李慶成<br>100.03.09時間17:26:19原             |
| <b>總價/單價</b> 0.00 0.00  | 存 品就會影響到管制藥品的結存統計                                    | 代碼(AC52615100)                                  |
| 進價/單價 0.00 0.00         | 一一〇〇〇〇〇〇〇〇〇〇〇〇〇〇〇〇〇〇〇〇〇〇〇〇〇〇〇〇〇〇〇〇〇〇〇                |                                                 |
| 単價爲()不檢査                | 備 請輸入您的代號名稱:DR                                       |                                                 |
| 自費/金額                   |                                                      |                                                 |
| 排列順序 0 9999             | ⊻確定 ⊆取消                                              |                                                 |
| 疫苗劑別 0                  |                                                      | <b>来在想 ••••••••••••••••••••••••••••••••••••</b> |

▶ 藥品單價不符時,可於該資料編輯畫面點擊「藥價比對」,確認健保核定單價

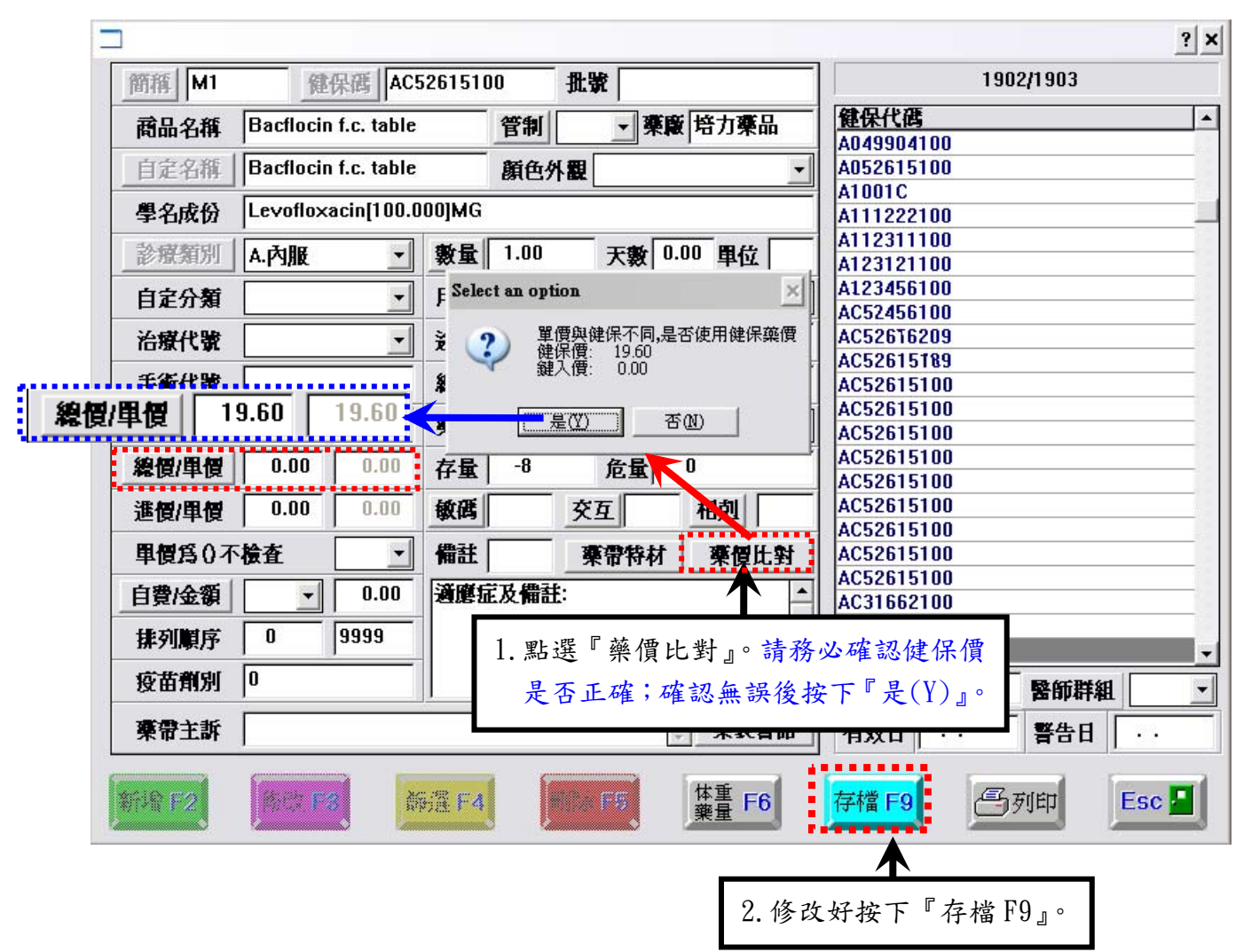

五、藥品健保代碼更碼操作功能可於門診系統或藥局系統

1、由『9申報作業』第9項「最新藥價核對」執行

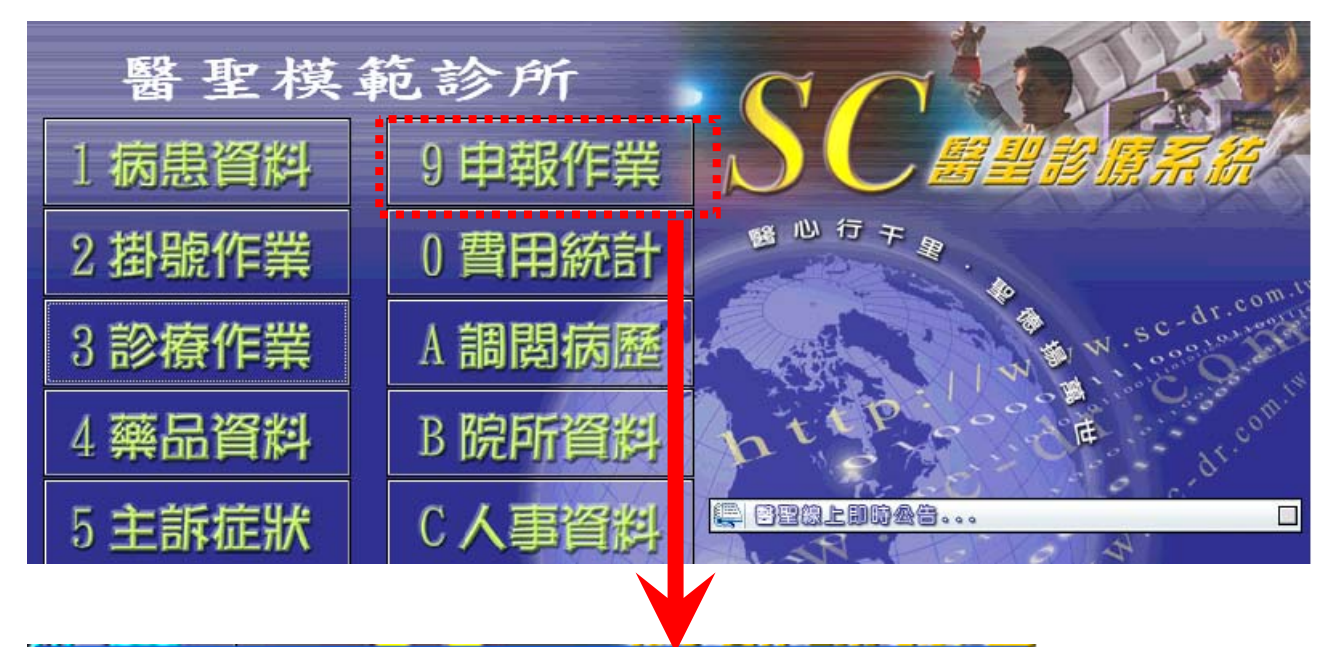

SC =

| ■ 本島平地地區 申報健保系統                                                                                                    | ? 🛛                                                                                                    |
|----------------------------------------------------------------------------------------------------|----------------------------------------------------------------------------------------------------|
| 費用年月 申報類別                                                                                                    | <ul> <li>●1.送核</li> <li>2.補報</li> </ul>                                                                                                    |
| 10310 🔷 申報方式                                                                                                    | ●2.媒體 ○3.連線                                                                                                    |
| <ul> <li>1. 檢查申報資料</li> <li>2. 修正申報資料</li> <li>3. 調整合理門診量</li> <li>藥品處置費重算 Q</li> <li>重排申報流水號 Y</li> <li>4. 製作申報磁片</li> <li>5. 檢查媒體磁片</li> <li>6. 門診費用總表</li> <li>7. 北市兒竜醫療補助</li> </ul> | <ul> <li>7.調閱申報病歷</li> <li>8.列印抽審處方</li> <li>9.最新藥價核對</li> <li>A.申報資料分析</li> <li>B.調整醫師藥師         <ul> <li>(C.復健療程管理)</li> <li>(D.洗腎療程管理)</li> <li>(D.洗腎療程管理)</li> <li>(D.洗腎療程管理)</li> <li>(D.洗腎療程管理)</li> <li>(D.洗腎療科管理)</li> <li>(D.洗腎療科管理)</li> </ul> </li> </ul> |
| ✔確定                                                                                                    | ★ 離開                                                                                                    |

直接在新單價為0的藥品列上雙擊滑鼠左鍵兩下,即可開啓藥品資料編輯畫面修改

SC

| ■ 10311月份 更新棄價 |                       |                       |               |                           |              |
|----------------|-----------------------|-----------------------|---------------|---------------------------|--------------|
| 置健保代碼          | 巍昌夕稱                  | 后留僧                   | 新量價 處 商       | 運商品名                      | 重新へ          |
| A0111251G0     | Kercort tablets "chi  | 1 50                  | 000井田製藥       | V Kercort tablets '       | chiV         |
| A019982100     | Amoxcilline 500mg     | 1 29                  | 0.00号德製藥      | N Amoxcilline 500ms       | y V          |
| A027163100     | Tranex250mg(Tranexan  | 1.30                  | 0.00 信東 生 技   | Y Tranex capsules         | 250 Ŷ        |
| A030759100     | Napaton(acetaminophe  | 0.33                  | 0.00內外化學      | N Napaton(acetaming       | pheY         |
| A032989209     | Mecobal injection 0.  | 7.90                  | 0.00大曹製藥      | N Mecobal injection       | 10.Y         |
| A035672100     | Sulan(flurbiprofen)]  | 4.08                  | 0.00內外化學      | N Sulan(flurbiprofe       | en)1Y        |
| A036370100     | Clonice(ditropan)     | 2.60                  | 0.00 大豊       | N Clonice tablets         | omg Y        |
| A036940100     | Mero(minocin)100mg    | 5.20                  | 0.00景德製藥      | N Mero capsule 100        | ag (Y        |
| A038263100     | Demine(mequitazin5mg  | 0.96                  | 0.00內外化學      | N Demine(mequitazin       | ne)5Y        |
| A038722100     | Cos tablets "chinter  | 1.06                  | 0.00 井田製藥     | N Cos tablets "chin       | nterY        |
| A040168100     | Sidalat(aldalat10mg   | 1.99                  | 0.00 井田製藥     | Y Sidalat soft cap.       | 1 ( Y        |
| A041646100     | Bencozen(benproperin  | 1. 1 <mark>.</mark> 7 | 0.00內外化學      | N Bencozen(benprope       | erirY        |
| A041646100     | Bencozen tab. 20mg"r  | 1.17                  | 0.00 內外       | N Bencozen tab. 20m       | ng" r Y      |
| A042274100     | Bendopar(levodopa125  | 3.64                  | 0.00 信東生技     | Y Bendopar cap. 125       | omg Y        |
| _ A042905345   | Piroxicam gel 1.0% "  | 43. 0 <mark>0</mark>  | 0.00內外化學      | N Piroxicam gel 1.(       | )% "Y        |
| _ A043158100   | Antigluco tablets 85  | 2.08                  | 0.00 內外       | N Antigluco tablets       | s 85Y        |
| _ A045153100   | Pipetho f.c. tabl0mg  | 1.40                  | 0.00 NEWAI    | N Pipetho f.c. tab.       | 1 ( Y        |
| <u> </u>       | Pipetho f.c. tab. 10  | 1.40                  | 0.00 內外       | N Pipetho f.c. tab.       | 1QY          |
| <u> </u>       | Lafuzo xl prolonged   | 9.40                  | 0.002 友華      | N Lafuzo xl prolong       | ged Y        |
| <u> </u>       | Nuspas tablets 0.125  | 2.19                  | 0.00景德製藥      | N Nuspas tablets 0.       | 125Y         |
| A051523100     | Maxatin40MG(Pravasta  | 21.30                 | 0.00衛達化學      | N Maxatin tablets 4       | 40 nY        |
| A055021100     | Nosma s.r.m.c. 250mg  | 1.82                  | 0.00 永勝藥品     | N Nosma s.r.m.c. 25       | 50mgY        |
| LI-AC03318100  | -Promeran(prinperan)- | 1.50                  | 0.00生達化學      | ••••• Y Promoran f.e. tab | iete¥        |
| AC45387100     | "purzer" proleak tat  | 23.30                 | 0.00 瑞安大樂     | Y "purzer" proleak        | talY         |
|                | periactin bucc(idoie  | 25.20                 | 0.00生建化学      | Nidoten suspension        | <u>1 201</u> |
| B024824100     | Exforge film-coated   | 20.20                 | 0.00NOVARTIS  | Y Exforge film-coat       | ted Y        |
| TR052045100    | Exforge film(5/160)   | 25.30                 | 0.00NOVARTIS  | Y Exforge film-coat       | ted  Y       |
| ,<br>          |                       |                       |               |                           |              |
| ▲ 全環[A11]      | ] 取消全環[R]             | 动行 更 3                | 新[R] 列 印[P] 離 | 間[X] 費用年月 1031            | 1 📤          |
|                |                       | -7411 X /             |               |                           | ·            |
|                |                       |                       |               |                           |              |

## 更改完成後的藥品商品名稱會顯示「已改為(XXXXXXXXX)」紅色字體提醒

| □ A055021100 Nosma s.r.m.  | c. 250mg 1.82  | 0.00永勝藥品     | N Nosma s. | r.m.c. 250mgY  |
|----------------------------|----------------|--------------|------------|----------------|
| AC03318100 Promeran(prim   | nperan) 1.50   | 0.00 生達化學    | Y Promeran | 1 f.c.tabletsY |
| AC45387100 ["purzer" pro   | leak tat 23.30 | 0.00 瑞安大藥    | N 已改為(A    | AB45387100) Y  |
| □ AC45438151  periactin 60 | cc(Idofe 25.20 | 0.00生達化學     | N Idofen s | suspension 2(Y |
|                            |                |              |            |                |
| 全選[ <u>A</u> 11] 取消全選[     | R] 執行更新        | i[R] 列印[P] 離 | ■開[X] 費用·  | 年月 10311       |

# 已執行過更換健保碼功能的藥品名稱,再雙擊滑鼠左鍵兩下,不會開啓藥品資料編輯畫面, 而是會出現該藥品1~12月的健保單價比對記錄

| A038                    | 26310                   | 每個月份  | )的單價(電           | 國內碼:0  | F1)              |            |       |       |        |           |       |                    |               | ?                | Vine) Y             |
|-------------------------|-------------------------|-------|------------------|--------|------------------|------------|-------|-------|--------|-----------|-------|--------------------|---------------|------------------|---------------------|
| ⊥ <u>A038</u><br>⊥ A040 | $\tfrac{72210}{16810}$  |       | 民國:103年 🍨        |        |                  |            |       |       |        |           |       | ninterY<br>ap. 10Y |               |                  |                     |
| A041                    | 64610                   |       |                  |        |                  |            |       |       |        |           |       | perirY             |               |                  |                     |
| A041                    | $\frac{64610}{97410}$   |       | 1月               | 2月     | 3月               | 4月         | 5月    | 6月    | 7月     | 8月        | 9月    | 10月                | 11月           | 12月              | 20mg"rY             |
| A042                    | $\frac{27410}{90534}$   | 單價    | 22.60            | 22.60  | 22.60            | 22.60      | 22.60 | 22.60 | 23.30  | 23.30     | 23.30 | 23.30              | 0.00          | 0.00             | .0% "Y              |
| ⊥ <u>A043</u><br>⊥ A045 | $\tfrac{15810}{15310}$  | 總價    | 0.00             | 0.00   | 0.00             | 22.60      | 22.60 | 22.60 | 23.30  | 23.30     | 23.30 | 23.30              | 0.00          | 0.00             | ets 85Y<br>ab. 10Y  |
| ⊥ A045<br>⊥ A047        | $\tfrac{15310}{77110}$  | │──── | 1.00             | }      | 用量單位             | <u>7</u> : | 藓     | 品簡稱   | :PUR2  |           |       |                    |               |                  | ab. 10Y<br>onged Y  |
| □ A048<br>□ A051        | $\frac{15010}{52310}$   | 劑量:   | 1.00             | ?      | 劉量單位             | Ź:         | É     | 定名稱   | "purze | r" prolea | k tab |                    |               |                  | 0.125Y<br>5 40 mY   |
| A055                    | 02110                   |       |                  |        |                  |            |       |       |        |           |       | 存檔                 | 8S] 🛱         | 淮閈[&X]           | 250mgY              |
|                         | $\frac{318100}{387100}$ | ) Pr  | omerar<br>urzer" | n(prin | peran)<br>eak ta | 1          | 1.50  | 0.    | 00 生:  | 主化学 蒸ます   |       | Y Pi               | romera<br>お声( | n f.c.<br>AR4538 | tabletsY<br>7100) V |
|                         | 438151                  | pe    | riacti           | n 60c  | cak ta<br>c(Idof | e i        | 25.20 | 0.    | 00 伍 3 | 主化學       |       | N Ic               | lofen         | suspen           | sion 20Y            |

## 2、由『9申報作業』第1項「檢查申報資料」執行

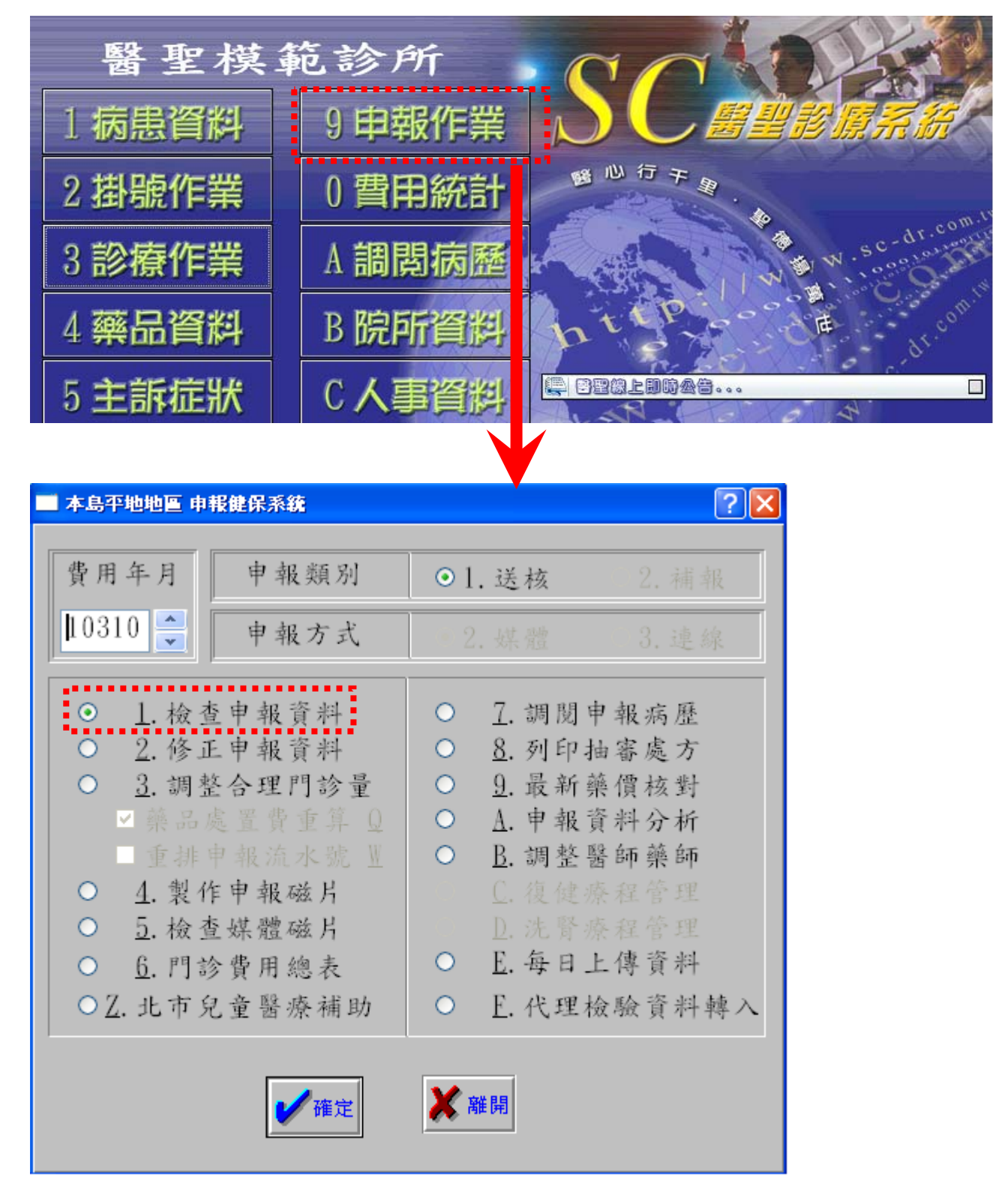

SC

## 點擊【篩選錯誤】再點擊【不選】,再勾選【沒有單價(0)或單價不符】,再點擊【確定】

SC =

| 診療作業                                                                                     |                                                                                                    |              |
|------------------------------------------------------------------------------------------|----------------------------------------------------------------------------------------------------|--------------|
| F2錯誤修正10310月份/                                                                           | 錯誤條件篩選過這                                                                                                    | ? 🔀 F6 放射科被查 |
| 姓名 看診日 案<br>讀 103.10.15 01<br>〕 注 103.10.01 01<br>〕 汚英 103.10.08 01<br>〕 汚方 103.10.15 01 | 1. 身份證未塡=======(0)       1. A3 案件未完成=======(0)         1. 生日未塡或有誤======(0)       1. 同科同日就診或A3/55021C(0)         1. 卡號未塡、無IC卡或IC卡序(0)       1. 治療/檢查 超過一次=====(0)         1. 没有批價======(0)       1. 日海(檢查 超過一次=====(0)         1. 没有批價======(0)       1. 日海(檢查 超過一次======(0)         1. 没有批價======(0)       1. 日海(協可取理給付======(0)         1. 没有理(價或單(價不符=====(4))       1. 同科隔日就診(不含A3)====(0)         1. 沒有名或無此ICD9=====(0)       1. 同名見姓的用紙(903)超過-20)         1. 没病名或無此ICD9=====(0)       1. 日本(4)         1. 常榜材車報形態與常====(0)       1. 日本(4)         1. 愛價金額異常=====(0)       1. 日本(4)         1. 原有名重覆=====(0)       1. 日本(4)         1. 原名重覆=====(0)       1. 出貨與院所的調劑屬性不符(1)         1. 原名重覆=====(0)       1. 出貨與院所的調劑屬性不符(1)         1. 第名(處置)重覆或超過20筆(0)       1. 出貨與院所的調劑屬性不符(1)         1. 常務重覆======(0)       1. 出貨與院所的調劑屬性不符(1)         1. 常務電影の或只報影察費=(7)       1. 一年內首次安眠藥超過起こ(0)         1. 未就重覆差異天數       0. 天         1. 承運       病名重覆差異天數       0. 天         1. 承運       市名重覆差異天數       0. 天         1. 承運       1. 田海(1)       1. 日         1. 小量       1. 一種(1)       1. 日         1. 小量       1. 一種(1)       1. 日         1. 小量       1. 一種(1)       1. 日 </th <th></th> |              |
|                                                                                          |                                                                                                    |              |
|                                                                                          | ● 「IC ● ● ● ● ● ● ● ● ● ● ● ● ● ● ● ● ● ● ●                                                                                                    | 🚰 糖尿病 🔹      |

## 於左方要修改資料列上雙擊滑鼠左鍵兩下,或點擊【進入病歷】

| 診療作業                                                                                                    |                                                                   |                                                                                         |                                                                                                    |                      |
|----------------------------------------------------------------------------------------------------|-------------------------------------------------------------------|-----------------------------------------------------------------------------------------|----------------------------------------------------------------------------------------------------|----------------------|
| F2錯誤修正10310月份/                                                                                                    | F3診療作業                                                            | F4 歴史/病歴                                                                                | F5過敏/被查/醫囑/提醒                                                                                                    | F6放射料被查              |
| 姓名         看診日           震         103.10.15           延         103.10.01           秀英         103.10.08           、秀         103.10.15 | ★ 時/科/診 ★ 錯误:<br>01 1/01/1<br>01 1/01/1<br>01 1/01/1<br>01 1/01/1 | R.息<br>價或單價不符                                                                           | ·                                                                                                    |                      |
|                                                                                                    | _ 請填                                                              | 卡號 0009 身份ā<br>生日 4 112 修改 1                                                            | 登號 病朋<br>日期 103.10.15 <b>112</b> 部分                                                                                                    | b號碼 []<br>▶負擔 D10 [] |
|                                                                                                    | 4659 : <u>-</u>                                                   | 呼吸道感染                                                                                   | 口等短用放动物                                                                                                    | ▲                    |
|                                                                                                    | /DTM 1                                                            |                                                                                         |                                                                                                    |                      |
|                                                                                                    |                                                                   | <ul> <li>基直名稱 健保代碼</li> <li>A031660</li> <li>A031660</li> <li>基 法 7 编展 命欲要要能</li> </ul> | <ul> <li>□ 単價 申請別 健保債</li> <li>□ 0.00</li> <li>□ 0.00</li> <li>□ 0.0</li></ul> | ▲ 廠商<br>井田製藥         |
|                                                                                                    |                                                                   |                                                                                         |                                                                                                    |                      |
|                                                                                                    |                                                                   | IC<br>資調                                                                                | ▲<br>通敏<br>葉物<br>■<br>単<br>単<br>前診<br>作業                                                                                                    | · 猫尿病 🔹              |

| 病歷:015000 方(女/ ) 生日: 49.05.09 年齡:054.05.17 ID:D000 | 771000 看診日:103.10.15/1 序載:30 第      | 程:01(部:D10) 卡:0009                       |               |
|----------------------------------------------------|-------------------------------------|------------------------------------------|---------------|
| F2 錯誤修正10310月份/ F3 診療作業/015003(平均3.75項)            | F4歴史病歴                              | F5過敏/檢查/醫囑/提醒                            | F6放射科檢查       |
|                                                    | ▲ ■ 主訴搜尋                            | 常用    完全    塞劑                           | 候診/家族   歴史病歴  |
|                                                    | 體重 0.0 KG                           | S自定名稱                                    | 簡稱            |
|                                                    | 體溫 0.0℃                             | Liformin500mg(metfor                     | META          |
|                                                    | → 血壓 0/0                            | Pawell tab(Epil                          | SIM           |
| ICD-9                                              | 慢性痛 IMP 112                         | Ansocaine tablets "a                     | BACL          |
| 4659 上呼吸道感染                                        |                                     | Coxco(losartan50mg)                      | LOS           |
|                                                    |                                     | — Ningilon capsules "p                   | DAN1          |
|                                                    |                                     | Coxco(losartan50mg                       | LOS1          |
| D:5/16/0 T:0/0   數量   涂徑  用法                       | 天 線量 註標(冊                           | <ul> <li>Sirolac 2cc(ketorola</li> </ul> | KETI          |
| Acetal500MG(Acetalmi1_00 po TID                    | 3.00 9 ta                           | <ul> <li>Swityl tablets</li> </ul>       | LIB1          |
| Antissves capsules " 1.00 po TID                   | 3.00 9 ca                           | Ramily 10mg                              | REN1          |
| F                                                  |                                     | Cyma(soma) cap.                          | SOMA          |
|                                                    |                                     | Proazine(novamin 5mg                     | NOV           |
|                                                    |                                     | Ikodin250mg(keflex)                      | KEF2          |
|                                                    |                                     | Dex-ctm tablets 2mg                      | СТМ           |
|                                                    |                                     | <ul> <li>Traceton film coated</li> </ul> | TRAC          |
|                                                    |                                     | Amepiride2mg(amaryl                      | GLUS          |
|                                                    |                                     | Asiphylline(aminophy                     | AMI           |
|                                                    |                                     | Glitis 30mg(Pioglita                     | PIO           |
|                                                    |                                     | Mesyrel 50mg(trazodo                     | FIS           |
|                                                    |                                     | Atorin f.c.20MGtab                       | ATO2          |
|                                                    |                                     | Silymin cap.150mg                        | HEP           |
|                                                    |                                     | SEGN cap.(Cold)                          | COLD          |
| 1/2 1/2 1/2 0 1 2 3 4 A B C D E F G H              | <b>I J K L M<sup>®</sup> Ⅲ</b> 指標分析 | Asparin inj.500mg                        | ASP           |
|                                                    |                                     | Clobetasol cream II                      | PRE2          |
| 複診 年齡:054.05.07 過敏 無                               | 45 /A) 10:40:30                     | 加入病歷 清除點選 處                              | 隆置 🖌 1.顆粒 🖌   |
| × F7 -≪ F8 🖽 F11 🐠 F12 ♥∰000%                      | ?? 建議 土▲葉組 🏠 IC                     | ◎ · · · · · · · · · · · · · · · · · · ·  | 😭 糖尿病 🔹 📙 Esc |

移至要修改藥品名稱上,雙擊滑鼠左鍵兩下開啓藥品資料編輯畫面執行更碼功能

SC

## 3、由醫師看診開立處方系統出現提醒時立即修改

醫師看診開立處方用到單價為0的藥品時,系統會出現提醒視窗,可立即在該藥品名稱上雙 擊滑鼠左鍵兩下,開啓藥品資料畫面執行更碼功能修正

| 痛歷:1 /5 葡脉(男/) 生日: 52.01.02 年齡:051.0 ID:R.11077700 看診日:103.10.25/1 序號:2 案:01(部:D10) 卡:Z000 注意!! 該病患較特殊 !! |                        |         |        |                                          |                |
|----------------------------------------------------------------------------------------------------|------------------------|---------|--------|------------------------------------------|----------------|
| F2掛號潛單                                                                                                    | F3診療作業/136775(平均2.06項) | F4歷史病歷  |        | F5過敏/檢查/醫屬/提醒                            | F6放射科檢查        |
| ^ ☑ 主訴搜                                                                                                   |                        |         | 訴搜尋    | 常用 完全 塞劑                                 | │ 候診/家族 │ 歴史病歴 |
|                                                                                                    |                        | 體重      | 0.0 KG | S自定名稱                                    | 簡稱 ^           |
|                                                                                                    |                        | 體 溫     | 0.0 °C | Liformin500mg(metfor                     | META           |
|                                                                                                    |                        | ~ 血壓    | 0/ 0   | Pawell tab(Epil                          | SIM            |
| ICD-9                                                                                                    | 國一路101 兆 312111        | 曼性病 IMP | 112    | Ansocaine tablets "a                     | BACL           |
| 460 感冒                                                                                                    |                        |         | -1-    | Coxco(losartan50mg)                      | LOS            |
|                                                                                                    |                        |         |        | <ul> <li>Ningilon capsules "p</li> </ul> | DAN1           |
|                                                                                                    |                        |         |        | Coxco(losartan50mg                       | LOS1           |
| 「「「」「「」」「」」「」」「」」「」」「」」「」」「」」」「」」」「」」」「」」」」                                                               | 数量 涂徑 用法               | 天線量     | ₹ 註標(冊 | Sirolac 2cc(ketorola                     | KETI           |
| Lemobex                                                                                                   | 0.00                   | 0       |        | Swityl tablets                           | LIB1           |
| 1                                                                                                    |                        |         |        | Ramily 10mg                              | REN1           |
| Contraction of the local distance                                                                         |                        |         |        | Cyma(soma) cap.                          | SOMA           |
| 諸注意!!!                                                                                                    |                        |         |        | Proazine(novamin 5mg                     | NOV            |
|                                                                                                    |                        |         |        | kodin250mg(keflex)                       | KEF2           |
| 上 Lemobex 派(                                                                                              | 10310) 的樂價寫 U !!請務必檢查  | 該樂品的軍價  |        | Dex-ctm tablets 2mg                      | CTM            |
|                                                                                                    |                        |         |        | Traceton film coated                     | TRAC           |
| 確定                                                                                                    |                        |         |        | Amepiride2mg(amaryl                      | GLUS           |
|                                                                                                    |                        |         |        | Asiphylline(aminophy                     | AMI            |
|                                                                                                    |                        |         |        | Glitis 30mg(Pioglita                     | PIO            |
|                                                                                                    |                        |         |        | Mesyrel 50mg(trazodo                     | FIS            |

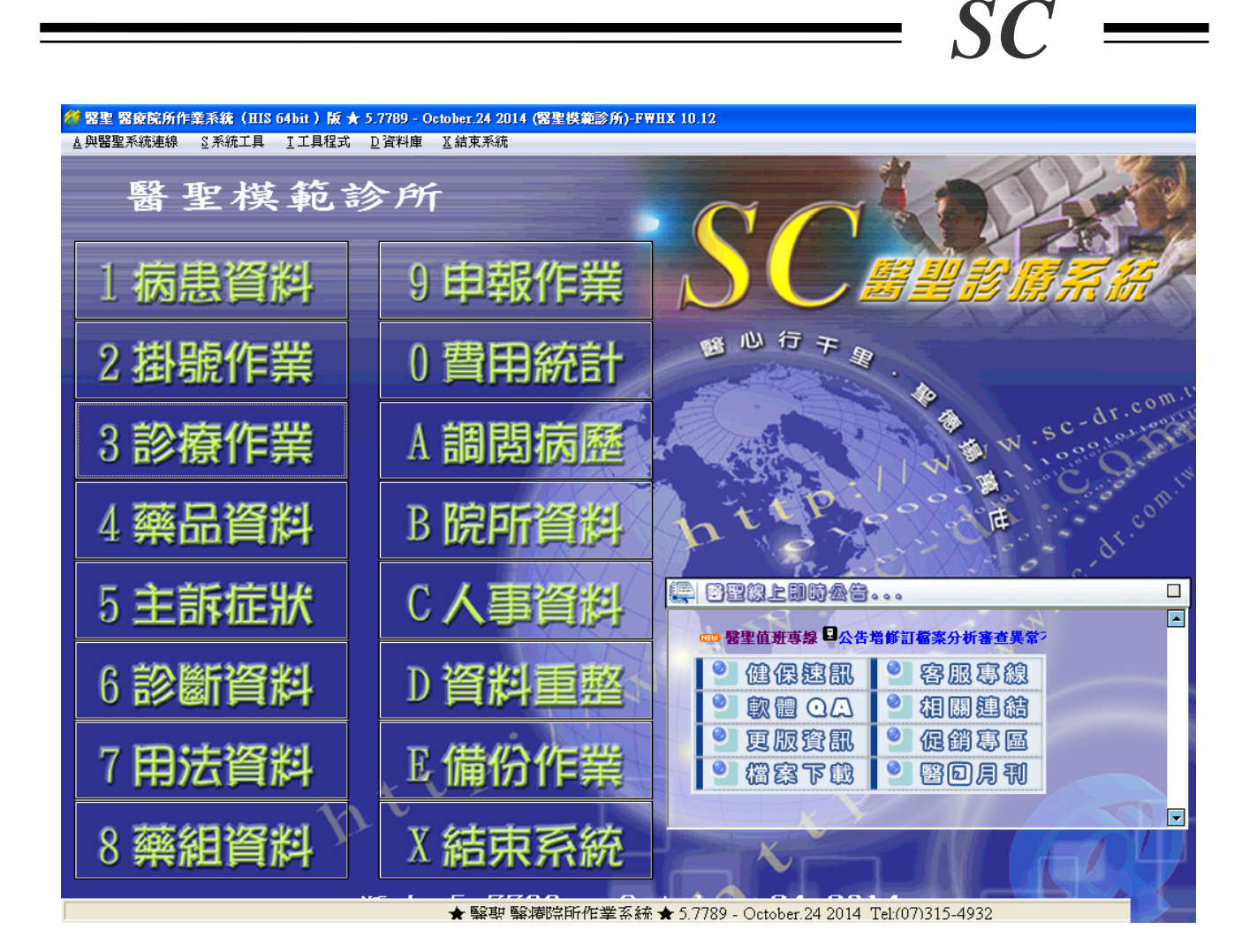

# 注意!管制藥品若要使用此更碼功能, 原結存量需自行結轉至新碼接續使用!

再次提醒貴院所,為避免健保署查核藥品進貨憑證發現與更碼後藥品 申報不符之情事,仍希望院所使用此更碼功能時,能再次與藥商確認 新藥品代碼無誤後,再進行相關病歷改碼作業!

TEL: (07) 315-4932; 315-4871 FAX: (07) 315-4827

TEL: (02) 8972-5837 FAX: (02) 8972-5841

手機服務專線:0939-373262;0982-218581;0982-218876

Internet 網址 <u>http://sc-dr.com.tw</u>

VPN 網址 <u>http://10.252.3.82</u>

若有任何操作或使用上的問題,請電洽醫聖客服專員為您服務!